## Avviare Qgis

| File Visualizza Laver Impostazioni Plunins Aiuto            |         |
|-------------------------------------------------------------|---------|
| no nounce cayo anyotechni negati neco                       |         |
| 🛅 🗎 🖆 🚔 » 🍓 » 🔌 🕺 🖓 🖓 🔍 🍕 🦓 🍳 🔍 🤹 🖉 🔹 🖉 🔊 🖉 🔆 🔶 🛊 » 🕅 🖓 🛸 🌽 | » 👌 🐴 » |
| Reconstruction Legenda reconstruction (A) X                 |         |
|                                                             |         |
|                                                             |         |
|                                                             |         |
|                                                             |         |
|                                                             |         |
|                                                             |         |
|                                                             |         |
|                                                             |         |
|                                                             |         |
|                                                             |         |
|                                                             |         |
|                                                             |         |
|                                                             |         |
|                                                             |         |
|                                                             |         |
|                                                             |         |
|                                                             |         |
|                                                             |         |
|                                                             |         |
|                                                             |         |
|                                                             |         |
|                                                             |         |
|                                                             |         |
|                                                             |         |
| Overview                                                    |         |
|                                                             |         |
| Scale 1:1011161 -1.089,-0.457 🚫 🕱 Dise                      | yna 🗔   |

cliccare su Layer – e poi aggiungi un layer Wms

| Q Aggiungi Layer      | dal server        |                |                  |                | ? 🔀             |
|-----------------------|-------------------|----------------|------------------|----------------|-----------------|
| Connessioni server—   |                   |                |                  |                |                 |
| frane                 |                   |                |                  |                | -               |
| Connetti              | <u>N</u> uovo Mod | lifica Elimina | Aggiungere serve | er predefiniti |                 |
| Codifica immagine —   |                   |                |                  |                |                 |
| 🖲 GIF 🕥 JPEG          | O PNG O TIFF      |                |                  |                |                 |
| Layer                 |                   |                |                  |                |                 |
| ID                    | Nome              | Titolo         | Riassunto        |                |                 |
|                       |                   |                |                  |                |                 |
|                       |                   |                |                  |                |                 |
|                       |                   |                |                  |                |                 |
|                       |                   |                |                  |                |                 |
|                       |                   |                |                  |                |                 |
| Coordinate del Sisten | na di Riferimento |                |                  |                |                 |
| WG5 84                |                   |                |                  |                | ambia           |
|                       |                   |                |                  |                |                 |
| Aiuto                 |                   |                |                  | Aggiungi       | C <u>hi</u> udi |
| Pronto                |                   |                |                  |                |                 |

Cliccare su nuovo

|                   | Create a new WMS connection                                              |
|-------------------|--------------------------------------------------------------------------|
|                   | Connection details                                                       |
|                   | Nome                                                                     |
|                   | URL                                                                      |
|                   |                                                                          |
|                   | Help <u>OK</u> Cancel                                                    |
| inserire un non   | ne                                                                       |
| inserire l'Url S  | beguente                                                                 |
| http://geoportale | e.provincia.savona.it/cgi-bin/mapserv?map=/home/mapserver1/msdata/serviz |
| dare OK           |                                                                          |
| apparirà la segu  | Jente maschera                                                           |

| 🝳 Aggiungi Layer                                                      | dal server |        |           | ? 🗙             |  |  |  |
|-----------------------------------------------------------------------|------------|--------|-----------|-----------------|--|--|--|
| Connessioni server                                                    |            |        |           |                 |  |  |  |
| rpova_wms                                                             |            |        |           | -               |  |  |  |
| Connetti <u>N</u> uovo Modifica Elimina Aggiungere server predefiniti |            |        |           |                 |  |  |  |
| Codifica immagine –                                                   |            |        |           |                 |  |  |  |
|                                                                       |            |        |           |                 |  |  |  |
| Layer                                                                 |            |        |           |                 |  |  |  |
| ID                                                                    | Nome       | Titolo | Riassunto |                 |  |  |  |
| <u>⊞</u> -1                                                           | comuni     | comuni |           |                 |  |  |  |
| 4                                                                     | ctr_25     | ctr_25 |           |                 |  |  |  |
|                                                                       |            |        |           |                 |  |  |  |
|                                                                       |            |        |           |                 |  |  |  |
|                                                                       |            |        |           |                 |  |  |  |
|                                                                       |            |        |           |                 |  |  |  |
|                                                                       |            |        |           |                 |  |  |  |
| Coordinate Reference System (1 available)                             |            |        |           |                 |  |  |  |
| Marcha Marcia J.W. J                                                  | 1          |        |           | Carebia         |  |  |  |
| Monte Mario / Italy zone 1 Cambia                                     |            |        |           |                 |  |  |  |
| Aiuto                                                                 |            |        |           | C <u>hi</u> udi |  |  |  |
| Not connected                                                         |            |        |           |                 |  |  |  |

selezionare il livello desiderato , per le ortofoto occorre anche cliccare si immagine TIFF

cliccare si aggiungi

## apparirà la mappa principale di qgis con il livello selezionato

centrare il livello sulla mappa cliccando su vista massima

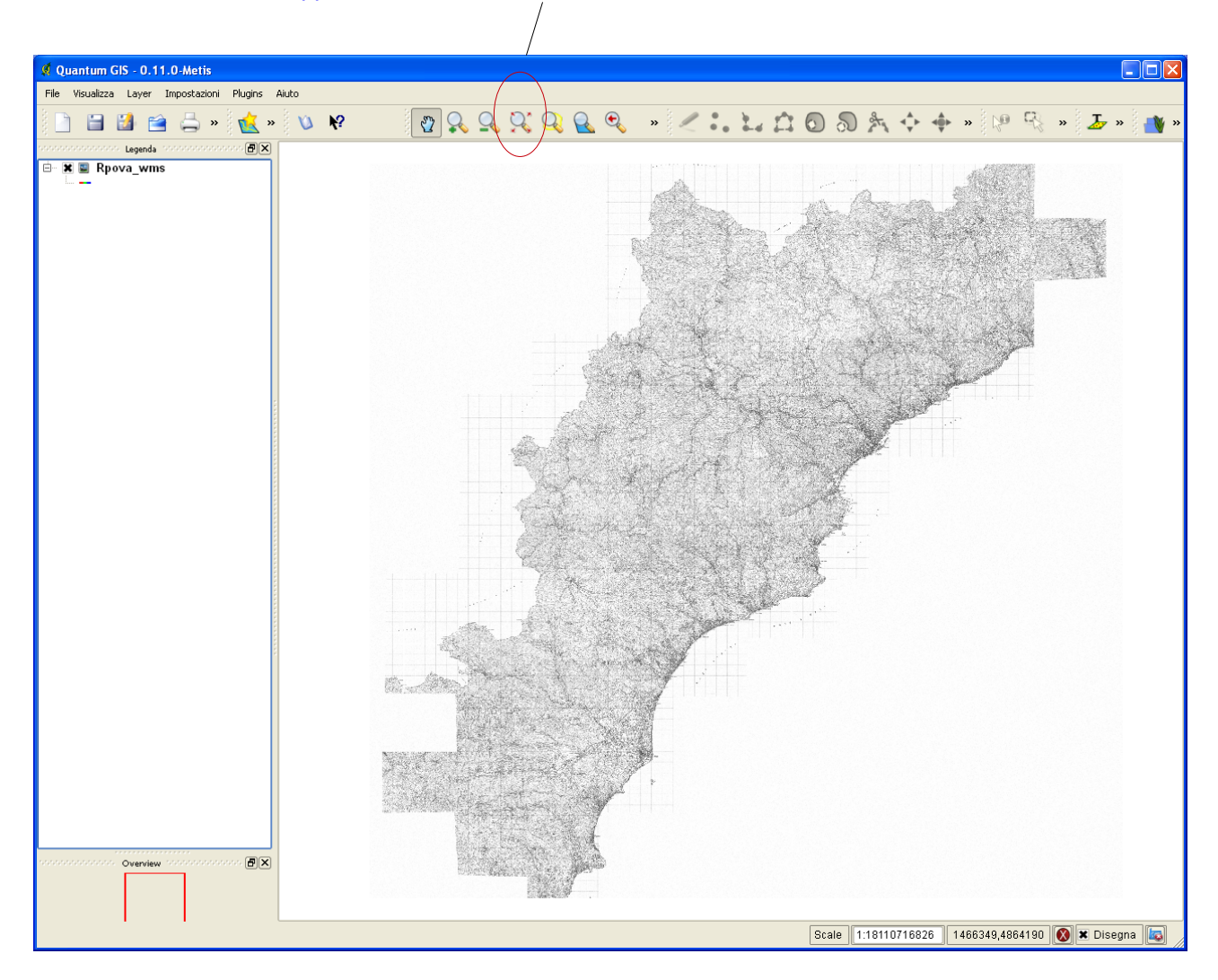

le cartografie sono inquadrate nel Sistema di Riferimento Roma40 Gauss-Boaga - EPSG:3003